# PROVIDER FOR BIZTALK RFID MOBILE DEVELOPER GUIDE

# PROVIDER FOR BIZTALK RFID MOBILE DEVELOPER GUIDE

72E-167372-02 Revision A April 2015 © 2015 ZIH Corp and/or its affiliates. All rights reserved.

No part of this publication may be reproduced or used in any form, or by any electrical or mechanical means, without permission in writing from Zebra. This includes electronic or mechanical means, such as photocopying, recording, or information storage and retrieval systems. The material in this manual is subject to change without notice.

The software is provided strictly on an "as is" basis. All software, including firmware, furnished to the user is on a licensed basis. Zebra grants to the user a non-transferable and non-exclusive license to use each software or firmware program delivered hereunder (licensed program). Except as noted below, such license may not be assigned, sublicensed, or otherwise transferred by the user without prior written consent of Zebra. No right to copy a licensed program in whole or in part is granted, except as permitted under copyright law. The user shall not modify, merge, or incorporate any form or portion of a licensed program with other program material, create a derivative work from a licensed program, or use a licensed program in a network without written permission from Zebra. The user agrees to maintain Zebra's copyright notice on the licensed programs delivered hereunder, and to include the same on any authorized copies it makes, in whole or in part. The user agrees not to decompile, disassemble, decode, or reverse engineer any licensed program delivered to the user or any portion thereof.

Zebra reserves the right to make changes to any software or product to improve reliability, function, or design.

Zebra does not assume any product liability arising out of, or in connection with, the application or use of any product, circuit, or application described herein.

No license is granted, either expressly or by implication, estoppel, or otherwise under any Zebra Technologies Corporation, intellectual property rights. An implied license only exists for equipment, circuits, and subsystems contained in Zebra products.

Zebra and the stylized Zebra head are trademarks of ZIH Corp., registered in many jurisdictions worldwide. All other trademarks are the property of their respective owners.

Zebra Technologies Corporation Lincolnshire, IL U.S.A. http://www.zebra.com

### Warranty

For the complete Zebra hardware product warranty statement, go to: http://www.zebra.com/warranty.

# **Revision History**

Changes to the original guide are listed below:

| Change    | Date   | Description       |
|-----------|--------|-------------------|
| -01 Rev A | 8/2012 | Initial release   |
| -02 Rev A | 4/2015 | Zebra Re-Branding |

# **TABLE OF CONTENTS**

| Warranty         | ii  |
|------------------|-----|
| Revision History | iii |

#### About This Guide

|                         | ٠ |
|-------------------------|---|
| Chapter Descriptions ix | ζ |
| Notational Conventionsx |   |
| Related Documentsx      |   |
| Service Information xi  | i |

### **Chapter 1: Getting Started**

| ntroduction                                           | 1-1  |
|-------------------------------------------------------|------|
| nstallation                                           | 1-1  |
| Requirements                                          | 1-1  |
| Installing Zebra Provider From PC                     | 1-2  |
| Installing Zebra Provider From Device Using .Cab File | 1-8  |
| Verification                                          | 1-11 |

## **Chapter 2: Configuration**

| Introduction                        | 2-1  |
|-------------------------------------|------|
| Provider Properties                 | 2-1  |
| Property Descriptions               | 2-3  |
| Device Properties                   | 2-4  |
| General Properties                  | 2-4  |
| RF Properties                       | 2-7  |
| Command Properties                  | 2-8  |
| Notification Properties             | 2-9  |
| Custom Device Properties            | 2-10 |
| Event Processing Service Properties | 2-11 |
| Inventory Control Properties        | 2-12 |
| API3 version related properties     | 2-13 |
|                                     |      |

| Management Related Properties           | 2-14 |
|-----------------------------------------|------|
| Reader Capabilities Properties          | 2-15 |
| Source Properties                       | 2-16 |
| Antenna Configuration Custom Properties | 2-17 |
| Singulation and Pre-filter Properties   | 2-19 |
| RF Properties                           | 2-22 |

#### **Chapter 3: Basic Operations**

| Introduction | 3-1 |
|--------------|-----|
| Reading Tags | 3-1 |

### **Chapter 4: Supported Commands**

| Introduction     | 4-1 |
|------------------|-----|
| General Commands | 4-1 |
| Gen2 Commands    | 4-3 |
| Vendor Commands  | 4-7 |
| AccessSequence   | 4-8 |
|                  |     |

#### Index

# **ABOUT THIS GUIDE**

## Introduction

The Zebra Provider for BizTalk RFID Mobile Developer Guide provides software developers information on creating applications that use the Microsoft BizTalk RFID platform for the Zebra hand held MC3190Z and MC9090Z RFID Readers.

This guide assumes familiarity with the Microsoft BizTalk programming model and RFID documentation, as well as with Microsoft .NET, C#, and Visual Studio 2005 or above.

## **Chapter Descriptions**

Topics covered in this guide are as follows:

- Chapter 1, Getting Started describes how to install Zebra Provider.
- Chapter 2, Configuration includes information on configuring Zebra Provider.
- Chapter 3, Basic Operations includes information on how to use the Zebra provider, including tag reading and device diagnostics.
- Chapter 4, Supported Commands includes information on the commands supported by the Zebra Provider, including general and Gen2 commands.

# **Notational Conventions**

The following conventions are used in this document:

- Italics are used to highlight the following:
  - · Chapters and sections in this and related documents
  - Dialog box, window and screen names
  - Drop-down list and list box names
  - Check box and radio button names
- **Bold** text is used to highlight the following:
  - Property and command names
  - Key names on a keypad
  - Button names on a screen.
- bullets (•) indicate:
  - Action items
  - Lists of alternatives
  - · Lists of required steps that are not necessarily sequential
- Sequential lists (e.g., those that describe step-by-step procedures) appear as numbered lists.
- Throughout the programming bar code menus, asterisks (\*) are used to denote default parameter settings.

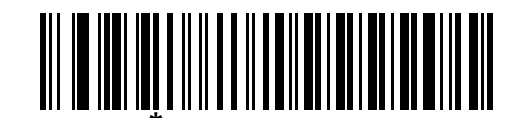

\* Indicates Default \_\_\_\_\_\*Baud Rate 9600 \_\_\_\_\_ Feature/Option

## **Related Documents**

Refer to the Product Reference Guide for the mobile RFID reader for product-specific information.

For the latest version of this guide and all Zebra guides, go to: http://www.zebra.com/support.

# **Service Information**

If you have a problem using the equipment, contact your facility's technical or systems support. If there is a problem with the equipment, they will contact the Zebra Global Customer Support Center at: http://www.zebra.com/support.

When contacting Zebra support, please have the following information available:

- Serial number of the unit
- Model number or product name
- · Software type and version number

Zebra responds to calls by e-mail, telephone or fax within the time limits set forth in service agreements.

If your problem cannot be solved by Zebra support, you may need to return your equipment for servicing and will be given specific directions. Zebra is not responsible for any damages incurred during shipment if the approved shipping container is not used. Shipping the units improperly can possibly void the warranty.

If you purchased your business product from a Zebra business partner, please contact that business partner for support.

# **CHAPTER 1 GETTING STARTED**

# Introduction

The Zebra DSPI Provider enables software developers to write applications using Microsoft's BizTalk RFID programming model for the Zebra hand held MC3190Z and MC9090Z RFID Readers. The provider supports all basic operations including connecting to the radio module, reading tags continuously, and reading tags on demand.

# Installation

#### **Requirements**

- Windows Mobile 6.0 (and above)
- Microsoft BizTalk Mobile RFID

Install Zebra DSPI Provider to the hand held mobile device from the PC or to the device directly through .cab file.

### **Installing Zebra Provider From PC**

- 1. Copy the **setup.exe** and the **MotorolaProviderInstaller.msi** to a local directory on the host PC. The file is available on Zebra support at http://www.zebra.com/support.
- 2. Double-click setup.exe to launch.
- 3. Run installer sequence and accept all defaults.

| BizTalk Mobile DSPI                                                                                                    |                                                                      |                                                                               |                                              |
|----------------------------------------------------------------------------------------------------|----------------------------------------------------------------------|-------------------------------------------------------------------------------|----------------------------------------------|
| Welcome to the BizTalk N                                                                                                    | lobile DSPI S                                                        | Setup Wizard                                                                  |                                              |
| The installer will guide you through the st<br>computer.                                                                         | eps required to insta                                                | all BizTalk Mobile DSF                                                        | 러 on your                                    |
| WARNING: This computer program is pr<br>Unauthorized duplication or distribution o<br>or criminal penalties, and will be prosecu | otected by copyrigh<br>of this program, or an<br>ated to the maximum | t law and international<br>by portion of it, may res<br>extent possible under | treaties.<br>ult in severe civil<br>the law. |
|                                                                                                    | Cancel                                                               | < <u>B</u> ack                                                                | Next >                                       |

Figure 1-1 Initial Installer Window

4. .Select **Next** to start installation.

| BizTalk Mobile DSPI                      |                       |           |               |
|------------------------------------------|-----------------------|-----------|---------------|
| Confirm Installation                     |                       |           |               |
| The installer is ready to install BizTal | k Mobile DSPI on your | computer. |               |
| Click "Next" to start the installation.  |                       |           |               |
|                                          |                       |           |               |
|                                          |                       |           |               |
|                                          |                       |           |               |
|                                          |                       |           |               |
|                                          |                       |           |               |
|                                          |                       |           |               |
|                                          |                       |           |               |
|                                          |                       |           |               |
|                                          | Cancel                | < Back    | <u>N</u> ext> |
|                                          |                       |           |               |

Figure 1-2 Confirm Installation Window

| 👹 BizTalk Mobile DSPI                   |        |                |        |
|-----------------------------------------|--------|----------------|--------|
| Installing BizTalk Mobile D             | SPI    |                |        |
| BizTalk Mobile DSPI is being installed. |        |                |        |
| Please wait                             |        |                | _      |
|                                         |        |                |        |
|                                         |        |                |        |
|                                         |        |                |        |
|                                         |        |                |        |
|                                         | Cancel | ≺ <u>B</u> ack | Next > |

Figure 1-3 Installing Window

5. The Installer begins installing the cab onto the device automatically.

| 16 E     | izTalk Mobile DSPI                                                                                                    |                               |
|----------|----------------------------------------------------------------------------------------------------|-------------------------------|
| In       | stallation Complete                                                                                                    |                               |
| Biz      | Add/Remove Programs X                                                                                                    | I                             |
|          | mobile device, or clear the check box if you want to install it or your<br>program from your device.                                                                          |                               |
|          | Note: If a program that you installed is not listed, the program was                                                                                                    |                               |
| lication | Downloading Complete                                                                                                    |                               |
|          |                                                                                                    |                               |
| Ple      | Cancel<br>Space required for selected programs:<br>Space available on device:                                                                                                 | s to the .NET Framework.      |
|          | Install program into the default installation folder Remove from both locations To remove the selected program from both your device and this computer, click Remove. Bemove. | <back close<="" td=""></back> |
|          | OK Cancel Help                                                                                                    |                               |

Figure 1-4 Downloading Complete Window

6. Continue to device UI for completing installation.

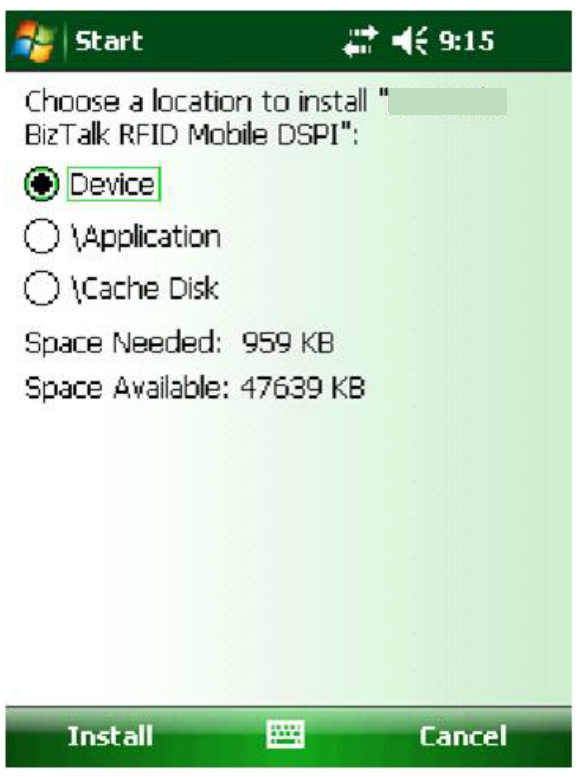

Figure 1-5 Device Install Location Window

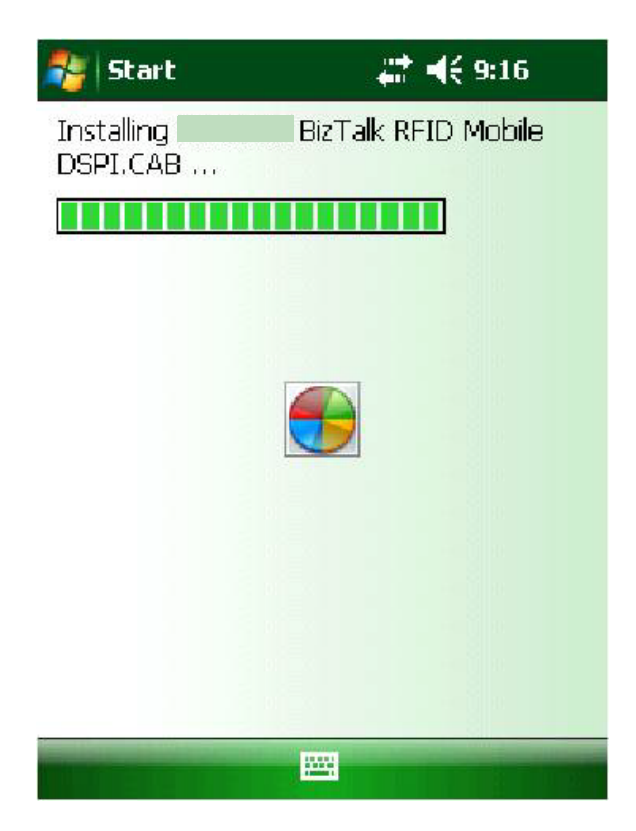

Figure 1-6 Device Install Window

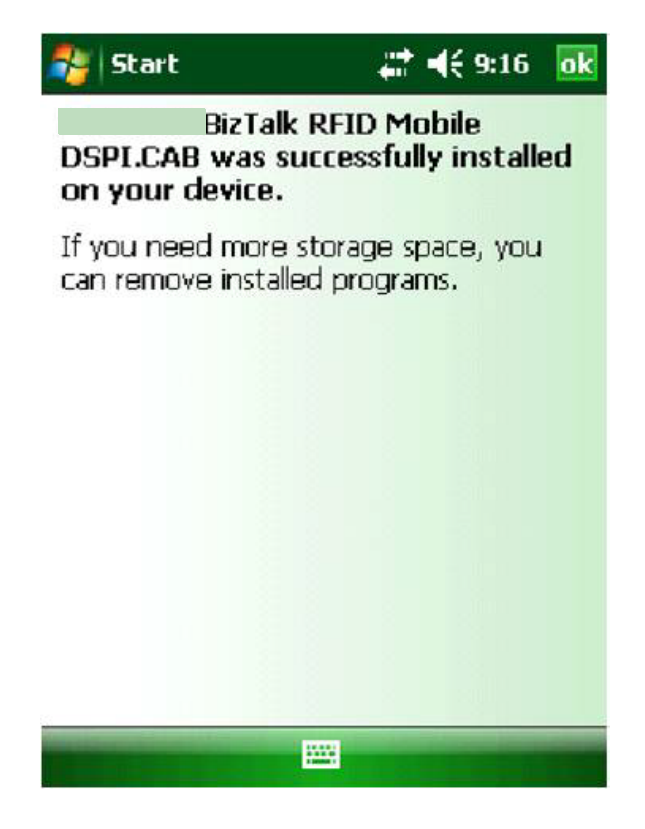

Figure 1-7 Device Installation Confirmation Window

### **Installing Zebra Provider From Device Using .Cab File**

- 1. Copy BizTalkRFIDMobileDSPI.CAB to temp folder of the device using active sync.
- 2. Double click the BizTalkRFIDMobileDSPI.CAB file to launch the installation.

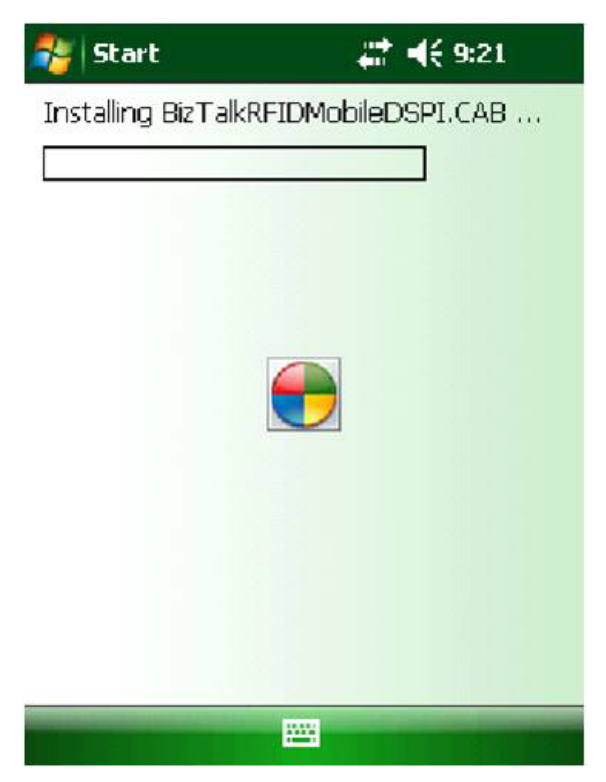

Figure 1-8 Device Install .CAB File Window

| 🐉 Start                              | 4                              | <b>4</b> € 9:15 |
|--------------------------------------|--------------------------------|-----------------|
| Choose a locatio<br>BizTalk RFID Mob | n to install "I<br>bile DSPI": |                 |
| Device                               |                                |                 |
| ○ \Application                       |                                |                 |
| 🔿 \Cache Disk                        |                                |                 |
| Space Needed:                        | 959 KB                         |                 |
| Space Available:                     | 47639 KB                       |                 |
|                                      |                                |                 |
|                                      |                                |                 |
|                                      |                                |                 |
|                                      |                                |                 |
|                                      |                                |                 |
|                                      |                                |                 |
| Install                              |                                | Cancel          |

Figure 1-9 Device Install .CAB File Location Window

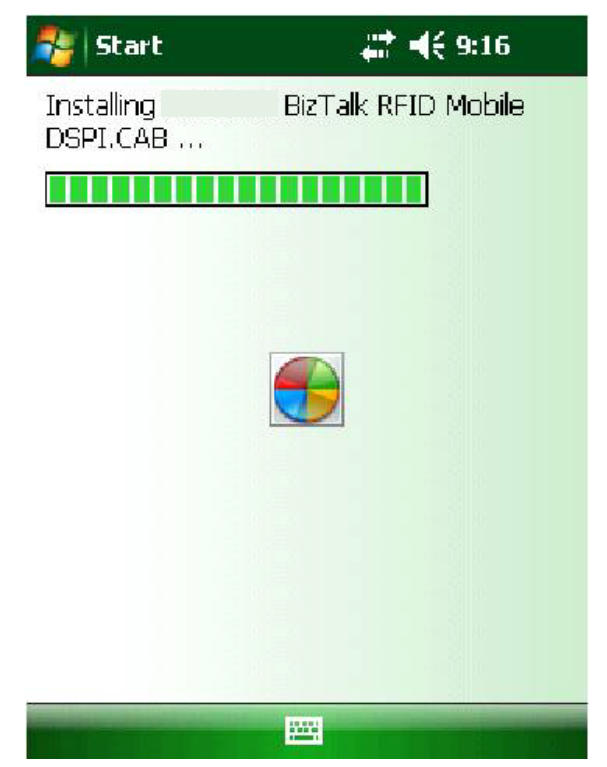

Figure 1-10 Device .CAB File Installation Window

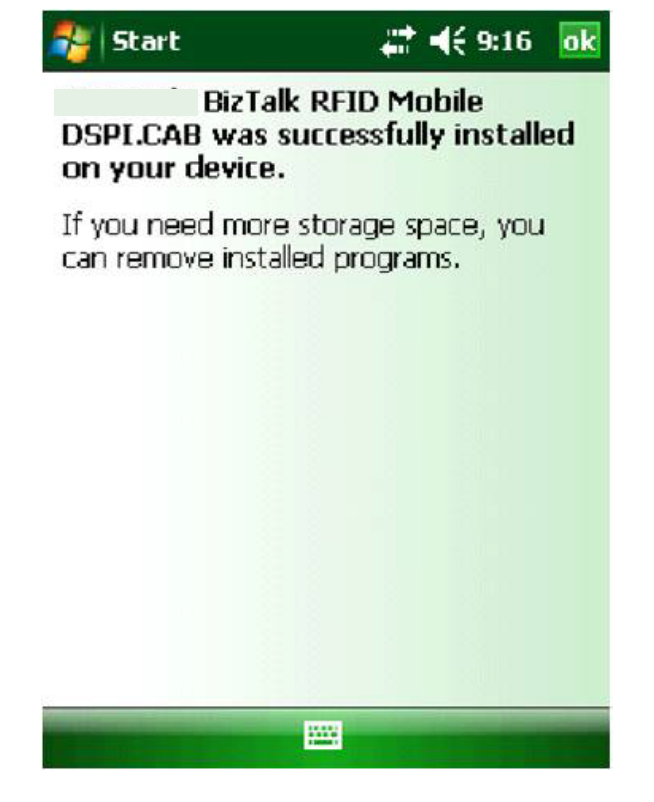

Figure 1-11 Device .CAB File Confirmation Window

#### Verification

To verify that the device provider installed correctly, perform the following tasks:

- 1. From Programs, launch RFID Manager.
- 2. Click on the **Providers** tab.
- 3. Confirm Zebra Provider is registered and starts successfully, as shown in *Figure 1-12*.

| 🂱   RFID Managem 🦳 🗱 📢 9:30 🛛 💽 |         |         |         |  |
|---------------------------------|---------|---------|---------|--|
| Provider                        |         | Version | Status  |  |
|                                 | .Rfid   | 1.0.0.7 | Running |  |
|                                 |         |         |         |  |
|                                 |         |         |         |  |
|                                 |         |         |         |  |
|                                 |         |         |         |  |
|                                 |         |         |         |  |
|                                 |         |         |         |  |
|                                 |         |         |         |  |
|                                 |         |         |         |  |
| [ • ]                           |         |         |         |  |
| Providers                       | Devices | Manage  | Logging |  |
|                                 |         |         |         |  |
| Add 🕮 Menu                      |         |         |         |  |

Figure 1-12 Provider Launch Verification

# **CHAPTER 2 CONFIGURATION**

## Introduction

This chapter includes information on configuring the Zebra provider.

# **Provider Properties**

To see the provider properties, open RFID Manager, select the provider, and then go to Menu > Properties.

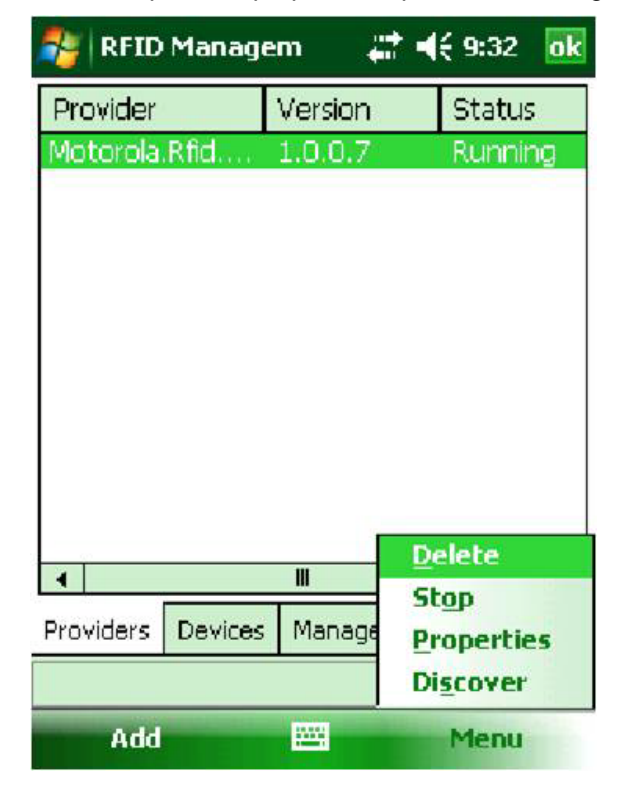

Figure 2-1 Provider Menu

The provider supports the following properties:

• General properties

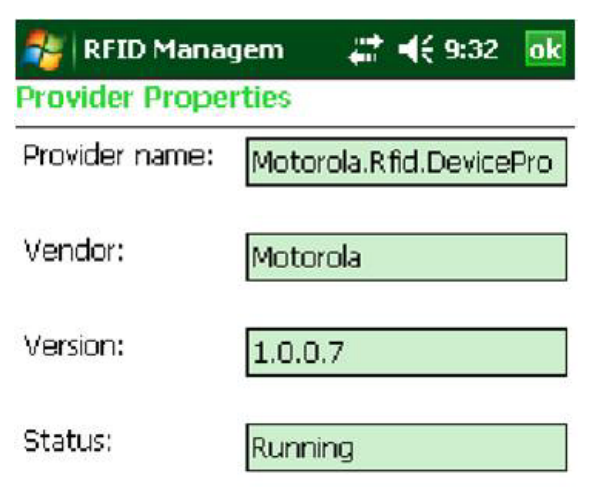

| General | Advanced |            |
|---------|----------|------------|
|         |          |            |
|         |          | <br>Cancel |

Figure 2-2 General Properties Window

• Advanced properties

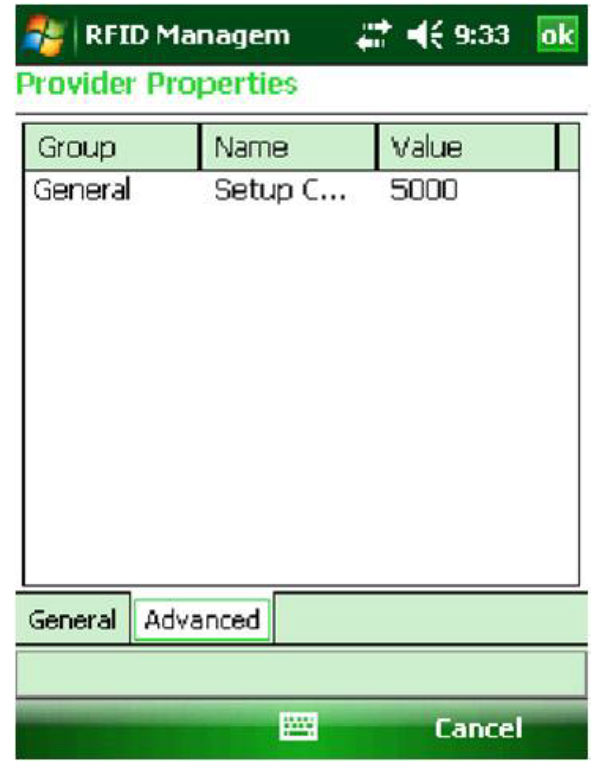

Figure 2-3 Advanced Properties Window

## **Property Descriptions**

#### Discovery

The Zebra Mobile provider always returns local IP address for device discovery.

#### **Setup Connection Timeout**

This is the time for which the provider will wait for a response from the device while setting up a connection to the device.

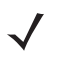

**NOTE** CheckFirmwareCompatibility, RebootDevice, RenameDevice, and UpdateDevice methods are <u>NOT</u> supported in DeviceManagerProxy.

# **Device Properties**

To see the device properties, open RFID Manager, select the devices tab, click on the device and **Menu > Properties.** These properties are typically not specific to each RF source.

| Π |
|---|
|   |
|   |
|   |
|   |
|   |

**Device Status** 

The last attempt to connect to the device was successful.

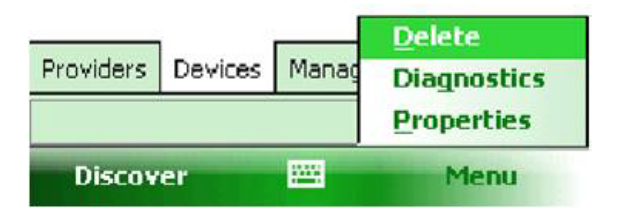

Figure 2-4 Device Properties Window

## **General Properties**

#### Name

This is a read-only property hardcoded to ZebraMobileRFIDReader.

#### Vendor

A read-only property hardcoded to Zebra Technologies Corporation.

#### **Firmware Version**

The version string points to Mobile RFID version. For example: Firmware:2.2.4.

#### Location

This is a read-only property hardcoded to Inproc Device.

#### **Device ID**

A read-only property, and corresponds to the MAC address/Serial number of the device.

#### **Regulatory Region**

This is a read-only property. The reader capabilities of the RFID Reader object are used to form the Regulatory Region by concatenating the Communication Standard with the Country Name e.g. "ETSI\_302\_208 : UNITED KINGDOM"

#### Description

Read-only property, which provides model name in the description.

| 🐉 RFID Manager            | <b>‡</b> ‡ <b>-{</b> € 10:46 ok |
|---------------------------|---------------------------------|
| RFID Device Prope         | rties                           |
| Name:                     | MotorolaMobileRFID              |
| Firmware version:         | Firmware:2.2.4                  |
| RSSI cutoff:              | 0 • •                           |
| Regulatory region:        | UNSPECIFIED:KO 🔻                |
| Duplicate<br>elimination: | 5000                            |
| General Details Adv       | vanced                          |
| -                         | Eancel                          |

Figure 2-5 General Tab Window

•

| MotorolaMobi                         | leRFIDReader                                |                                             | Ŧ |
|--------------------------------------|---------------------------------------------|---------------------------------------------|---|
| Group                                | Property                                    | Value                                       |   |
| RF<br>RF<br>API3 Versi<br>API3 Versi | Air Proto<br>Air Proto<br>C DLL<br>.NET DLL | EpcClass<br>EpcClass<br>5.2.0.10<br>1.2.0.0 |   |
| Managem<br>Managem<br>Event Pro      | Reset To<br>Debug T<br>TagId M              | False<br>O<br>O::                           | - |
| •                                    |                                             |                                             |   |

Figure 2-6 Advanced Tab Window

## **RF** Properties

#### Air Protocol

Read-only properties with hardcoded value "EpcClass1Gen2". This can be accessed using Air Protocols in Use and Air protocols supported property.

#### **RSSI CutOff**

This property specifies RSSI cutoff as a percentage value, above which a tag will be considered as valid.

| 🚰 RFID Mai                                                        | nagement 🖕                                                                    | <b>:</b> 46 6:40                                                 | ok |
|-------------------------------------------------------------------|-------------------------------------------------------------------------------|------------------------------------------------------------------|----|
| RFID Device                                                       | Properties                                                                    |                                                                  |    |
| Select RFID de                                                    | evice or anter                                                                | nna:                                                             |    |
| MotorolaMobi                                                      | leRFIDReader                                                                  |                                                                  | •  |
| Group                                                             | Property                                                                      | Value                                                            |    |
| RF<br>API3 Versi<br>API3 Versi<br>Managem<br>Managem<br>Event Pro | Air Proto<br>Air Proto<br>C DLL<br>.NET DLL<br>Reset To<br>Debug T<br>TagId M | EpcClass<br>EpcClass<br>5.2.0.10<br>1.2.0.0<br>False<br>0<br>0:: | •  |
| <br>General Deta                                                  | III<br>ils Advanced                                                           |                                                                  |    |
|                                                                   |                                                                               | J                                                                | _  |
|                                                                   |                                                                               | Lancel                                                           |    |

Figure 2-7 Advanced Tab Window

### **Command Properties**

.

| 🏀   RFID Ma<br>RFID Device<br>Select RFID c                 | anagement 🚓 ┥<br>Properties<br>device or antenna:                                                            | <del>(</del> 6:43                                     | ok |
|-------------------------------------------------------------|----------------------------------------------------------------------------------------------------|-------------------------------------------------------|----|
| MotorolaMol                                                 | oileRFIDReader                                                                                               | 54                                                    | •  |
| Group                                                       | Property                                                                                                    | Value                                                 | •  |
| Command<br>Notification<br>RF<br>RF<br>API3 Ver<br>API3 Ver | Request Timeout<br>On Trigger Pull<br>Event Mode<br>Air Protocols S<br>Air Protocols In<br>C DLL<br>.NET DLL | 15000<br>ScanN<br>False<br>EpcCla<br>5.2.0.<br>1.2.0. |    |
| •                                                           | III                                                                                                    | +                                                     |    |
| General Det                                                 | ails Advanced                                                                                                |                                                       |    |
|                                                             |                                                                                                    | Cancel                                                | -  |

Figure 2-8 Command Properties Window

#### **Request Timeout (ms)**

Specifies the timeout period (in milliseconds) for request messages, the Zebra device provider sends a timeout response after this period has expired.

#### **Notification Properties**

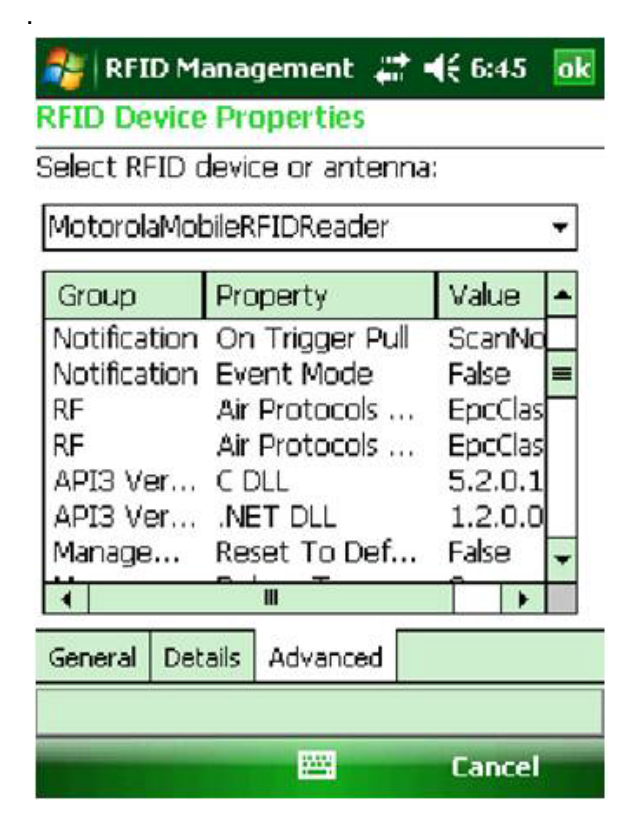

Figure 2-9 Notification Properties Window

#### **Event Mode**

This is a read-only property which is set to false and added for backward compatibility.

#### OnTriggerPull

This indicates the action that should be taken when a trigger is pressed. Using OnTriggerPull, you can also specify what the platform should read when the user presses the trigger (RFID source/barcode/both/None).

### **Custom Device Properties**

Custom Properties are generally divided in to reader device specific properties and Antenna Source properties. The number of antenna source properties depends on the reader model.

|            |         | te or antenna:    |      | _ |
|------------|---------|-------------------|------|---|
| Motorolaly | lopier  | FIDReader         |      | • |
| Group      |         | Property          | V.   | - |
| Event Pro  | oces    | TagId Match P     | 0:   |   |
| Event Pro  | oces    | Filtering Enabled | TI   |   |
| Event Pro  | oces    | Filter Synchron   | Fa   |   |
| Event Pro  | oces    | Event Types Fi    | . Т. |   |
| Event Pro  | ces     | Rssi Cutoff       | -1   |   |
| Inventory  | / Co    | Extended Dat      | Fa   |   |
| Inventory  | / Co    | Extended Dat      | U:   | - |
| 1          | - I     |                   | •    |   |
| Consul     | Details | Advanced          |      |   |

Figure 2-10 Custom Device Properties Window

### **Event Processing Service Properties**

#### **Filtering Enabled**

Master switch which determines whether filtering is enabled in the Zebra device provider or not.

#### Filter Synchronous Tags

Used to determine whether the filtering parameters should apply to tags, read synchronously as well (e.g. when doing a GetTags operation on a device).

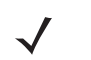

**NOTE** The filtering parameters always apply to asynchronous tags (e.g. during inventory using *ContinuousRead* and *OnTiggerPull*).

#### **Event Types Filter**

Used to filter events based on the type (e.g. TagReadEvent or None).

TagReadEvent is the default value which specifies that user is interested in TagReadEvent.

None indicates that the user is interested in no events and thus no events are reported.

#### **Tagld Match Pattern**

Specifies the TagID pattern which should be matched if the tag is surfaced to the application.

#### **RSSI CutOff**

The application can set an *RSSI Cutoff* on the device, so that only tags with an RSSI higher than a specified value will be surfaced to the application. This is used to filter stray tag reads.

### **Inventory Control Properties**

| 🀉   RFID Manaq<br>RFID Device Pro | gement <b>#</b> ‡ <b>4</b> € 7:0<br>perties | )5 <mark>ok</mark> |
|-----------------------------------|---------------------------------------------|--------------------|
| Select RFID devic                 | e or antenna:                               |                    |
| MotorolaMobileR                   | FIDReader                                   | -                  |
| Group                             | Property                                    | V.                 |
| Inventory Co                      | Extended Dat                                | Fa                 |
| Inventory Co                      | Extended Dat                                | Us                 |
| Inventory Co                      | Extended Dat                                |                    |
| Inventory Co                      | Extended Dat                                |                    |
| Inventory Co                      | Extended Dat                                | 4                  |
| Inventory Co                      | Maximum Mem                                 | 64                 |
| Inventory Co                      | Maximum Tag                                 | 64-                |
| A                                 |                                             | F                  |
| General Details                   | Advanced                                    |                    |
|                                   |                                             |                    |
|                                   | Can                                         | cel                |

Figure 2-11 Inventory Control Properties Window

Inventory can be enabled to either return only the EPC (TagId) of the tags in front of the reader, or to return the EPC along with data from some other memory bank of the tag. The following information explains when each of these is used, and how they operate:

# Extended Data Enabled, Memory Bank Id, Memory Bank Passcode, Extended Data Byte Offset, Extended Data Byte Count

*Extended Data Enabled* is the switch which determines whether to execute *Perform Inventory* on the reader (which reads only the EPC), or whether to execute *Perform Sequence*, which is used to read extended data from some other memory bank also on the reader.

The other parameters are used only when Extended Data Enabled is true, and are used to specify which bank should be read - TID, User or Reserved (using the Memory Bank Id property), from where to start reading (Extended Data Byte Offset), how many bytes to read (Extended Data Byte Count) and the passcode in case it is required (Memory Bank Passcode).

#### Maximum Tagld Byte Count, Maximum Memory Bank Byte Count

These properties are set in the server side RFID3 API DLL, and is used to configure the maximum length of the EPC that will be read, and the maximum length of the extended data that will be read.

### **API3 version related properties**

#### C DLL

Read only property indicates the Version of the RFID3 API C DLL used internally.

.NET DLL

Read only property indicates the Version of the RFID3 API .NET DLL used internally.

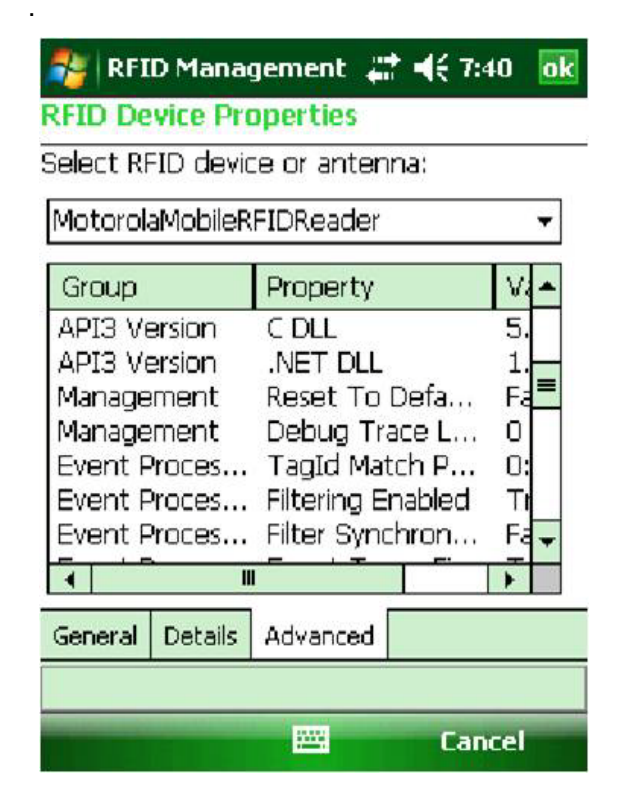

Figure 2-12 API3 version Properties Window

#### **Management Related Properties**

| 🐉 RFID Mana                                                                              | gement 井                                                                                                | <b>4</b> € 7:08 🛛 🖸                                                |
|------------------------------------------------------------------------------------------|----------------------------------------------------------------------------------------------------|--------------------------------------------------------------------|
| RFID Device Pr                                                                           | operties                                                                                                |                                                                    |
| Select RFID devi                                                                         | ce or antenna                                                                                           | a:                                                                 |
| MotorolaMobileR                                                                          | FIDReader                                                                                               | •                                                                  |
| Group                                                                                    | Property                                                                                                | V.                                                                 |
| Management<br>Management<br>Event Proces<br>Event Proces<br>Event Proces<br>Event Proces | Reset To Da<br>Debug Trac<br>TagId Match<br>Filtering Ena<br>Filter Synchi<br>Event Type<br>Rssi Cutoff | efa Fa<br>e L 0<br>n P 0:≡<br>bled Tr<br>ron Fa<br>s Fi Ta<br>-1 ▼ |
| 1                                                                                        |                                                                                                    | •                                                                  |
| General Details                                                                          | Advanced                                                                                                |                                                                    |
|                                                                                          |                                                                                                    | Cancel                                                             |

Figure 2-13 Management Properties Window

#### **Reset to Factory Defaults**

This property can be set to true, which resets the reader to factory defaults.

#### **Debug Trace Level**

This sets the trace level on the RFID3 host side DLL, and is used for debugging purposes. It is always recommended to set this to 0 (default) for normal operations.

### **Reader Capabilities Properties**

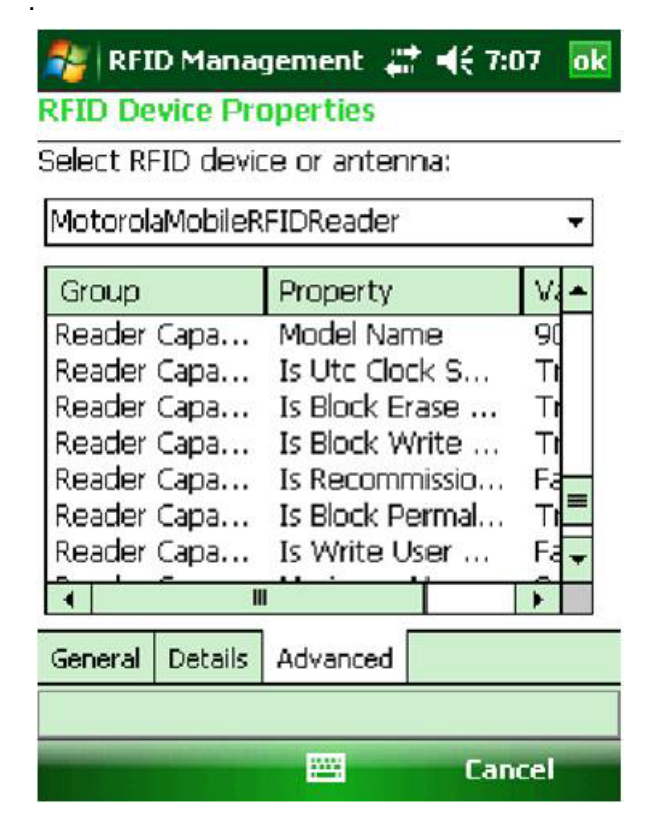

Figure 2-14 Reader Capabilities Window

The following properties are read-only and reflect the reader capabilities:

- Model Name
- Is Utc Clock Supported
- Is Block Erase Supported
- Is Block Write Supported
- Is Recommission Supported
- Is Block Permalock Supported
- Is Write User Memory Indicator Supported
- Maximum Number of Operations in Access Sequence
- Maximum number of pre-filters

#### **Source Properties**

This section covers properties of the device sources (i.e. antennas and bar code). All standard properties indicated below except *PowerLevel* will also be applicable to bar code source.

#### **System Enabled**

Read-only property. Specifies whether the source is enabled by the device.

#### Enabled

Read only property which always set to true.

#### Source Type

Read only property which specifies the type of source (i.e Antenna).

#### **ContinuousRead**

Indicates whether the inventory on source is continuously on.

#### Name

This is a read-only property hardcoded as *RFID Antenna* for RFID source and *BarcodeReader* for bar code source.

#### Location

Read-only property hardcoded as *Inproc Antenna Port* for RFID source and *Inproc Barcode Port* for bar code source.

#### Eventmode

Read-only property which is set to false and added for backward compatibility.

#### **Power Level**

This is exposed as a percentage (as mandated by the BizTalk RFID standard properties).

| 饕   RFID Mana                 | gement 📰 📢 9:         | 17 ok    |  |  |  |
|-------------------------------|-----------------------|----------|--|--|--|
| RFID Device Pr                | FID Device Properties |          |  |  |  |
| elect RFID device or antenna: |                       |          |  |  |  |
| MotorolaMobileR               | REIDReader/REID Ar    | nter 🔻   |  |  |  |
|                               |                       |          |  |  |  |
| Group                         | Property              | V-       |  |  |  |
| Source                        | Enabled               | TI       |  |  |  |
| Source                        | System Enabled        | ΤI       |  |  |  |
| Source                        | Source Type Ar        |          |  |  |  |
| Source                        | ContinuousRead Fa     |          |  |  |  |
| General                       | Transmit Power 27     |          |  |  |  |
| RF                            | Power Level 49        |          |  |  |  |
| Singulation                   | Session Id            | 0 🖵      |  |  |  |
| î   ''' I                     |                       | <b>F</b> |  |  |  |
| General Details               | Advanced              |          |  |  |  |
|                               |                       |          |  |  |  |
|                               | Ean Can               | icel     |  |  |  |

Figure 2-15 Source Properties Window

#### **Antenna Configuration Custom Properties**

#### Gain

Specifies the gain of the antenna. This is a read-only property.

#### **Receive Sensitivity**

This is exposed as an absolute number (in dBm), and corresponds to the sensitivity of the antennas. It is mapped to the receive sensitivity table in the reader capabilities.

#### **RF Mode**

Used to set the RF Mode which the reader operates in.

#### Tari

Used to set the Tari on the reader.

#### **Transmit Power**

Used to set the Transmit Power on the reader in dbm.

.

| Price Properties  |                          |                  |       |  |
|-------------------|--------------------------|------------------|-------|--|
| MotorolaMobileR   | te or anter<br>FIDReader | ina:<br>(RFID An | ter 🔻 |  |
| Group Property Va |                          |                  |       |  |
| Configuration     | Gain                     |                  | 0     |  |
| Configuration     | Tari                     |                  |       |  |
| Configuration     | RF Mode                  |                  | IC    |  |
| RF                | Transmit I               | Freq             | [1]   |  |
| Configuration     | Receive S                | ensiti           | 0     |  |
| Prefilter 0       | Tag Patte                | ern -            | [N    |  |
| Prefilter 0       | Memory E                 | lank             | EF 🖵  |  |
|                   |                          |                  | F     |  |
| General Details   | Advanced                 |                  |       |  |
|                   |                          |                  |       |  |
|                   |                          | Can              | cel   |  |

 Figure 2-16
 Antenna Configuration Properties Window

### **Singulation and Pre-filter Properties**

| <b>W</b> RFID Man<br>RFID Device P<br>Select RFID dev | agement ##<br>roperties<br>vice or antenn | <b>-{</b> € 9:2<br>a: | 22  | ok |
|-------------------------------------------------------|-------------------------------------------|-----------------------|-----|----|
| MotorolaMobile                                        | RFIDReader/R                              | FID An                | ter | •  |
| Group                                                 | Property                                  |                       | Va  | -  |
| Singulation                                           | Session Id                                |                       | 0   |    |
| Singulation                                           | Tag Popula                                | Tag Populatio         |     |    |
| Singulation                                           | Tag Popula                                | tion                  | 10  |    |
| Singulation                                           | Tag Transit                               | Time                  | 0   |    |
| Singulation                                           | Enable Stat                               | е                     | Fa  |    |
| Singulation                                           | Select Flag                               |                       | De  |    |
| Singulation                                           | Inventory S                               | State                 | А   | -  |
| 4                                                     |                                           |                       | +   |    |
| General Details                                       | Advanced                                  |                       |     |    |
|                                                       |                                           |                       |     |    |
|                                                       | -                                         | Can                   | cel |    |

Figure 2-17 Singulation and Pre-filter Properties Window

#### Singulation properties: Tag Transit Time, Tag Population Estimation, Session Id

These properties specify the Gen2 specific properties of the reader to be used during singulation (e.g. what is the expected tag population when the application is running, and in what session should the tags be singulated).:

 $\checkmark$ 

**NOTE** Property *Tag Population* which does the same function as *Tag Population Estimation* (defined in v1.0.0.3) is also retained.

#### Singulation properties: Enable State Aware, Inventory State, Select Flag

*Enabled State Aware* is the master switch which controls these properties. These properties should be changed in advanced scenarios only when the user wants complete control over how the tags are read and processed. When *Enable State Aware* is true, then the application has control over which session/state it singulates the tag into (e.g. it can choose to assert/deassert tags through the *Select Flag* property into *Inventory State A* or *B* through the *Inventory State* property). This also decides the Filter Action of the pre-filters for that antenna.

Inventory State can have values A or B.

Select Flag can have values Asserted or Deasserted.

| elect RFID de<br>MotorolaMobi | evice or a<br>leRFIDRea | ntenna:<br>ader/RFID A | nter | • |
|-------------------------------|-------------------------|------------------------|------|---|
| Group                         | Prope                   | erty                   | V.   | - |
| Prefilter 0                   | Memo                    | ory Bank               | E    | П |
| Prefilter 0                   | Tag P                   | attern Bi              | 0    |   |
| Prefilter O                   | Bit Of                  | ffset                  | З;   |   |
| Prefilter O                   | State                   | Aware A                | In   |   |
| Prefilter O                   | State                   | Aware T                | SI   |   |
| Prefilter 0                   | State                   | Unawar                 | Se   |   |
| Prefilter O                   | Filter                  | Index                  | 0    | - |
| A                             | u T                     |                        | •    |   |
| General Deta                  | ils Advan               | ced                    |      |   |

Figure 2-18 Pre-filter Properties Window

# Pre-filter properties: Tag Pattern, Tag Pattern Bit Count, State Aware Action, State Aware Target, State Unaware Action, Bit Offset, Memory Bank

These properties describe a single pre-filter.

*Tag Pattern* is the master switch for this property group. When this is set to *None*, this corresponds to *no pre-filter*, and none of the other parameters are considered.

Tag Pattern Bit Count is the number of bits in the Tag Pattern to be taken for comparison.

Bit Offset is the first (msb) bit location of the specified memory bank against which to compare the Tag Pattern.

Memory Bank is the memory bank against which the pre-filter must operate.

State Aware Action and State Aware Target specify the behavior of the pre-filter when the Singulation is State Aware (see the [Singulation, Enable State Aware] property).

State Aware Action can have the following values:

- Inv A Not Inv B
- Inv A
- Not Inv B
- Inv A2BB2A Not Inv A
- Inv B Not Inv A
- Inv B
- Not Inv A
- Not Inv A2BB2A

*State Aware Target* can have the following values (specifies which session the singulated tags should be put into):

- SL
- S0
- S1
- S2
- S3

*State Unaware Action* can have the following values (corresponds to the behavior of the pre-filter when the singulation is *State Unaware*):

- Select Not Unselect
- Select
- Not Unselect
- Unselect
- Unselect Not Select
- Not Select

#### **Pre-filter Poperties: Filter Index**

This property decides the order in which the pre-filters are added onto the device. The value set by the user is only indicative of the relative order in which the pre-filters should be added to the device. The actual value of the index stored on the device (and returned in a call to *GetProperty* or *GetPropertyProfile*) could be different.

### **RF** Properties

#### **Transmit Frequency**

Used to set the transmit frequency of the reader:

- If *Frequency Hopping* is enabled, the user can select from a drop down of hop tables (where each hop table is represented as a semi-colon separated string of individual frequency values in that hop table).
- If *Frequency Hopping* is not enabled, the user can select from a drop down of fixed frequency values available on the reader.

# **CHAPTER 3 BASIC OPERATIONS**

## Introduction

This chapter includes information on how to use the Zebra provider.

# **Reading Tags**

The tags can be read asynchronously by setting *ContinuousRead* or *OnTriggerPull* property. For additional information, see *Device Properties on page 2-4* and *Source Properties on page 2-16*.

Additionally, use the *GetTags synchronous* command to read tags. This command runs inventory for a configurable period of time (default = 3 seconds) and then returns all the tags that were observed during this period.

The following vendor extensions are supported for each tag:

- Channel index
- First Seen Timestamp UTC
- Last Seen Timestamp UTC
- First Seen Timestamp UTC Uptime
- Last Seen Timestamp UTC Uptime
- PC
- XPC
- CRC

# **CHAPTER 4 SUPPORTED COMMANDS**

## Introduction

This chapter includes information on the commands supported by the Zebra Provider, including:

- General commands pertaining to properties or diagnostics.
- Gen2 commands that operate on a tag and comply with the Gen2 standard.
- Other commands to get tags from the device synchronously, as well as advanced commands.

# **General Commands**

Following are commands supported by the device.

#### **GetCurrentPropertyProfileCommand**

Return the current property profile on the device. Refer to *Chapter 2, Configuration* section for more information on the properties supported by the provider.

#### **GetPropertyCommand**

Return a specific property to the application.

#### **GetDefaultPropertyProfileCommand**

Returns the default values for all properties supported by the provider.

#### **SetPropertyCommand**

Set a property on the reader module.

#### **ApplyPropertyProfileCommand**

Apply the properties specified by the application on the device.

#### **SetReadFilter**

This can be used (as an alternative to the Event Processing Services Tag Id Match Pattern property) to filter tags from the device.

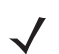

**NOTE** Tags can be filtered based on *Tagid* only

#### GetReadFilter

This retrieves the filters that have been set using *SetReadFilter*.

#### GetTags

This retrieves the tags that are currently in the Field Of View of the device.

The device starts inventory and then waits for a configurable amount of time before returning with the tags that were read.

Vendor extensions supported:

| Vendor Extension | Description                                                        | Default Value |
|------------------|--------------------------------------------------------------------|---------------|
| WaitTimeMillis   | The time for which the device should wait after starting inventory | 3000<br>/     |

#### Figure 4-1 GetTags Vendor Extensions

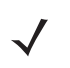

**NOTE** Passcode field in this command is not applicable for Zebra provider.

### **Gen2 Commands**

Following is the support for the tag-based commands, including Gen2 commands:

#### WriteID

Here, potentially writing 3 pieces of data to the tag is needed: the EPC, the access code and / or the kill code. Internally, this calls the *TagAccess.WriteWait()* API for targeted write, and calls the *PerformSequence()* API for non-targeted write (single blind write), in which the appropriate access spec is set up with *TagObservation.N* = 1 (i.e. execute the operation on exactly 1 tag).

Vendor extensions supported:

| Vendor Extension      | Description                                                       | Default Value |
|-----------------------|-------------------------------------------------------------------|---------------|
| Motorola.PC           | The PC bits to be used when writing the tag id If this is absent, | Null          |
|                       | then we assume that the NSI is 0                                  |               |
| Motorola.TargetTag    | The target tag (as a byte[]) to                                   | Null          |
|                       | which you want to write the EPC.                                  |               |
| Motorola.IsBlockWrite | Whether the provider should use                                   | false         |
|                       | Block Write (as opposed to single                                 |               |
|                       | write) to write the EPC                                           |               |

#### Figure 4-2 WriteID Vendor Extensions

**NOTE** Vendor extension called *TargetId* which does the same function as *Zebra*. *TargetTag* is retained to provide backward compatibility.

#### Writing the Tag Id

This is written onto the EPC memory bank of the tag along with the PC bits i.e. calculate the PC bits (if the PC bits are not supplied), and start writing the tag id at word pointer 1.

#### Kill Code

This is written onto the Reserved bank of the tag starting at word pointer 0, and for a word length of 2.

#### Access Code

This is written onto the Reserved bank of the tag starting at word pointer 2, for a word length of 2.

#### LockTag, UnlockTag

Used to lock/unlock the EPC bank (standard functionality) or any of the other memory banks (vendor extension). Internally, this calls the *TagAccess.LockWait() API*.

The lock privilege for the operation is set based on whether the lock/unlocking is permanent or not.

The following vendor extensions are supported:

| Vendor Extension           | Description                                         | Default Value |  |
|----------------------------|-----------------------------------------------------|---------------|--|
| Motorola.IsUnlockPermanent | Whether unlocking of the tag<br>should be permanent | False         |  |

Using the standard BizTalk RFID object model, you can lock / unlock the tag id or tag data memory banks. Additionally, you can lock / unlock the killcode and accesscode of the tag also by using the following vendor extensions for the LockTargets parameter.

| Memory bank to lock /<br>unlock | Value      | Derivation of value                                              |
|---------------------------------|------------|------------------------------------------------------------------|
| Kill code                       | 1073742324 | <pre>(int)Math.Floor((double)Int32.MaxValue / 2) + 100 + 1</pre> |
| Lock code                       | 1073742325 | <pre>(int)Math.Floor((double)Int32.MaxValue / 2) + 100 + 2</pre> |

Figure 4-3 LockTag / Unlock Tag Vendor Extensions

Per Microsoft guidelines, vendor extensions to the LockTargets structure must begin at *(int)Math.Floor((double)Int32.MaxValue / 2)*, which is the basis for the above assigned values.

e.g. *LockTarget* for the kill code can be created as follows (which can be passed as parameter to *LockTagCommand* or *UnlockTagCommand*):

LockTargets killCodeLockTarget = new LockTargets(1073742324, "Kill code lock target");

**NOTE** Only one target can be locked at a time.

#### Kill

Kills the tag specified.

#### GetTagData

Can be used to read all the data from a memory bank.

Vendor extensions supported:

| Vendor Extension    | Description   | Default Value |  |
|---------------------|---------------|---------------|--|
| Motorola.MemoryBank | The memory    | User bank     |  |
|                     | bank on which |               |  |
|                     | you want to   |               |  |
|                     | perform the   |               |  |
|                     | operation     |               |  |
|                     |               |               |  |

Figure 4-4 GetTag Data Vendor Extensions

#### WriteTagData

Used to write data to a memory bank.

 $\checkmark$ 

**NOTE** The provider does not zero out the data in the remainder of the bank.

Vendor extensions supported:

| Vendor Extension      | Description                                                                                               | Default Value |  |
|-----------------------|----------------------------------------------------------------------------------------------------|---------------|--|
| Motorola.MemoryBank   | The memory<br>bank on which<br>you want to<br>perform the<br>operation                                    | User bank     |  |
| Motorola.IsBlockWrite | Whether the<br>provider should<br>use Block Write<br>(as opposed to<br>single write) to<br>write the data | false         |  |

Figure 4-5 WriteTagData Vendor Extensions

#### GetPartialTagData

Used to read partial data from a memory bank. The provider only supports *SeekOrigin = SeekOrigin.Begin.* Vendor extensions supported:

| Vendor Extension    | Description   | Default Value |  |
|---------------------|---------------|---------------|--|
| Motorola.MemoryBank | The memory    | User bank     |  |
|                     | bank on which |               |  |
|                     | you want to   |               |  |
|                     | perform the   |               |  |
|                     | operation     |               |  |
|                     |               |               |  |

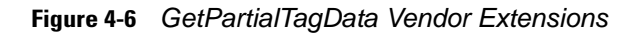

#### **WritePartialTagData**

The provider writes to a part of the specified data bank. It only supports SeekOrigin = SeekOrigin.Begin.

Vendor extensions supported:

| Vendor Extension      | Description                                                                                               | Default Value |  |
|-----------------------|----------------------------------------------------------------------------------------------------|---------------|--|
| Motorola.MemoryBank   | The memory<br>bank on which<br>you want to<br>perform the<br>operation                                    | User bank     |  |
| Motorola.IsBlockWrite | Whether the<br>provider should<br>use Block Write<br>(as opposed to<br>single write) to<br>write the data | false         |  |

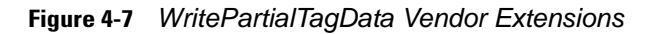

#### **Vendor Commands**

The Zebra provider exposes advanced device functionality through the following vendor commands:

#### BlockErase

This command erases the memory from the specified bank. To use this functionality, the key *VendorDefinedCommand.Name* must be set to *Zebra.BlockErase* in the *VendorDefinedCommand* object.

Vendor parameters expected for this command are:

| Vendor Extension        | Description                                                                         | Default Value                                                        |
|-------------------------|-------------------------------------------------------------------------------------|----------------------------------------------------------------------|
| Motorola.TargetTag      | The target tag<br>(as a byte[]) to<br>which you want<br>to perform the<br>operation | This is a required field.                                            |
| Motorola.AccessPassword | The access<br>passcode of the<br>tag being block<br>erased                          | The passcode can also be specified in the field of the VendorCommand |
| Motorola.ByteOffset     | The byte offset<br>at which you<br>want to start the<br>erase                       | 0                                                                    |
| Motorola.ByteCount      | The number of<br>bytes that you<br>want to erase                                    | This is a required field, and must be greater than 0                 |
| Motorola.MemoryBank     | The memory<br>bank on which<br>you want to<br>perform the<br>operation              | User bank                                                            |

Figure 4-8 Block Erase Vendor Extensions

#### AccessSequence

This command is used to batch operations at the device layer e.g. if the user wants to write the passcode and killcode, lock the tag, and then write the EPC by supplying the passcode in a single operation instead of making multiple round-trips to the device, that can be achieved using the *AccessSequence* vendor extension.

To use this functionality, the key *VendorDefinedCommand.Name* must be set to *Zebra.AccessSequence* in the *VendorDefinedCommand* object.

Vendor parameters expected for this command are:

| Vendor Extension                      | Default<br>Value                                                                                                    |                                 |
|---------------------------------------|----------------------------------------------------------------------------------------------------|---------------------------------|
| Motorola.TargetTag                    | The target tag (as a byte[]) to which you want to perform the operation                                                                                                    | This is a<br>required<br>field. |
| Motorola.AccessSequence<br>Operations | This is a string corresponding to a DataContract serialized                                                                                                    | This is a required field        |
|                                       | Collection <tagaccess.sequence.operation>.<br/>Please refer to the RFID3 documentation for a<br/>description of the<br/>TagAccess.Sequence.Operation object.</tagaccess.sequence.operation> |                                 |

Figure 4-9 Access Sequence Vendor Extensions.

 $\checkmark$ 

**NOTE** If the Access Sequence contains an operation to write the EPC of a tag, this must be the last operation in the sequence. Read Access Operation is not allowed as part of Access Sequence Operations.

In order to get the access operation results, the following are a added part of the *TagReadEvent / TagListEvent* vendor extension's:

- Operation code
- Operation Status
- Operation Result
- MemoryBank Data

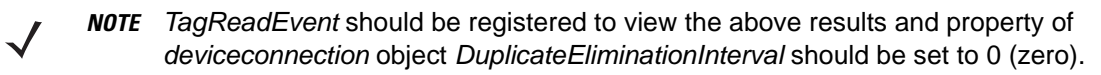

#### Below is an example of how to unlock a tag and then write to it in a single Access Sequence:

Collection<TagAccess.Sequence.Operation> UnlockAndWrite =

new Collection<TagAccess.Sequence.Operation>();

//First unlock the tag

TagAccess.Sequence.Operation unlockTag = new TagAccess.Sequence.Operation();

unlockTag.AccessOperationCode = ACCESS\_OPERATION\_CODE.ACCESS\_OPERATION\_LOCK; unlockTag.LockAccessParams = new TagAccess.LockAccessParams();

//Assume that 860116326 is the current passcode for the tag

unlockTag.LockAccessParams.AccessPassword = 860116326;

unlockTag.LockAccessParams.LockPrivilege[unlockTag.LockAccessParams.EPCMemory] = LOCK\_PRIVILEGE.LOCK\_PRIVILEGE\_UNLOCK;

UnlockAndWrite.Add(unlockTag);

//Now write to the tag again without an access code

TagAccess.Sequence.Operation writeEpcWithNoPasscode = new TagAccess.Sequence.Operation();

 $write EpcWith NoPasscode. Access Operation Code = ACCESS\_OPERATIOn\_CODE. ACCESS\_OPERATIOn\_WRITE;$ 

//Get the PC + EPC to write to the tag

byte[] pcAndEpc = ...

writeEpcWithNoPasscode.WriteAccessParams = new TagAccess.WriteAccessParams();

writeEpcWithNoPasscode.WriteAccessParams.MemoryBank = MEMORY\_BANK.MEMORY\_BANK\_EPC;

writeEpcWithNoPasscode.WriteAccessParams.ByteOffset = 2;

writeEpcWithNoPasscode.WriteAccessParams.WriteData = pcAndEpc;

writeEpcWithNoPasscode.WriteAccessParams.WriteDataLength = (uint)pcAndEpc.Length;

writeEpcWithNoPasscode.WriteAccessParams.AccessPassword = 0; //no access pwd

UnlockAndWrite.Add(writeEpcWithNoPasscode);

VendorDefinedParameters vendorParams = new VendorDefinedParameters();

vendorParams.InputParameters = new VendorSpecificInformation();

vendorParams.InputParameters["Motorola.AccessSequenceOperations"] =

RfidCommon.SerializeToXmlDataContract(UnlockAndWrite, true);

vendorParams.InputParameters["Motorola.TargetTag"] = targetTagId;

dc.ExecuteVendorDefinedCommand(null, "Motorola", "Motorola.AccessSequence", "Motorola.AccessSequence", null, vendorParams);

# **INDEX**

# Symbols

| .cab file    |      |   |      |  |  |  |  |   |   |      |  |  |   |    |   |
|--------------|------|---|------|--|--|--|--|---|---|------|--|--|---|----|---|
| installation | <br> | • | <br> |  |  |  |  | • | • | <br> |  |  | • | 1- | 8 |

## A

| antenna configuration custom properties |     |
|-----------------------------------------|-----|
| gain                                    | ·17 |
| receive sensitivity 2-                  | 17  |
| rf mode                                 | 17  |
| tari                                    | ·17 |
| transmit power 2-                       | 17  |
| API3 version properties                 |     |
| C DLL                                   | 13  |
| Net DLL 2-                              | 13  |
|                                         |     |

# В

| basic operations |         |
|------------------|---------|
| reading tags     | <br>3-1 |

# C

| chapter descriptions     | ix                 |
|--------------------------|--------------------|
| command properties       |                    |
| request timeout          |                    |
| commands                 |                    |
| access sequence          | 4-8                |
| gen2 commands            | 4-3                |
| general commands         | 4-1                |
| vendor commands          | 4-7                |
| configuration            |                    |
| device properties        |                    |
| general properties       | 2-4, 2-5, 2-6, 2-7 |
| property descriptions    |                    |
| discovery                |                    |
| setup connection timeout |                    |
| provider properties      |                    |
| conventions              |                    |

| notational |  | • | • | • |  |  | • | • | • |  |  | • |  | • | • |  | • | • |  | • |  |  | • | • | • | • |  | • |  |  | • | • | х | ľ |  |
|------------|--|---|---|---|--|--|---|---|---|--|--|---|--|---|---|--|---|---|--|---|--|--|---|---|---|---|--|---|--|--|---|---|---|---|--|
|------------|--|---|---|---|--|--|---|---|---|--|--|---|--|---|---|--|---|---|--|---|--|--|---|---|---|---|--|---|--|--|---|---|---|---|--|

## D

| device properties                       | 2-4      |
|-----------------------------------------|----------|
| antenna configuration custom properties | 2-17     |
| API3 version properties                 | 2-13     |
| command properties                      | 2-8      |
| custom device properties                | 2-10     |
| event processing service properties     | 2-11     |
| general properties                      | 2-6, 2-7 |
| inventory control properties            | 2-12     |
| management related properties           | 2-14     |
| notification properties                 | 9, 2-20  |
| reader capabilities properties          | 2-15     |
| RF properties                           | 2-7      |
| source properties                       | 2-16     |
| tag read properties                     | 2-8      |
| discovery                               | 2-3      |
|                                         |          |

# Ε

| 2-11 |
|------|
| 2-11 |
| 2-11 |
| 2-11 |
| 2-11 |
|      |

# G

| gen2 commands       |   |
|---------------------|---|
| access code4-       | 3 |
| GetPartialTagData4- | 6 |
| GetTagData4-        | 4 |
| kill code4-         | 3 |
| kill tag 4-3, 4-    | 4 |
| lock tag            | 3 |
| unlock tag          | 3 |
| writeID             | 3 |

| WritePartialTagData 4-6       |
|-------------------------------|
| WriteTagData 4-5              |
| writing tag ID 4-3            |
| general commands              |
| ApplyProperty 4-1             |
| GetCurrentPropertyProfile     |
| GetDefaultPropertyProfile 4-1 |
| GetProperty 4-1               |
| GetReadFilter 4-2             |
| GetTags 4-2                   |
| SetProperty 4-1               |
| SetReadFilter 4-2             |
| general properties            |
| description                   |
| device ID                     |
| firmware version              |
| location                      |
| name property 2-4             |
| regulatory region 2-5         |
| vendor property 2-4           |
|                               |

# I

| installation   |  |  |  |  |  |   |   |  |  |   |   |  |  |  |  | 1-1 |
|----------------|--|--|--|--|--|---|---|--|--|---|---|--|--|--|--|-----|
| download files |  |  |  |  |  | • | • |  |  | • | • |  |  |  |  | 1-2 |

# Μ

| management related properties |      |
|-------------------------------|------|
| debug trace level             | 2-14 |
| reset to factory defaults     | 2-14 |

# Ν

| notational conventions  | x    |
|-------------------------|------|
| notification properties | 2-20 |
| event mode              | 2-9  |
| OnTriggerPull           | 2-9  |

## Ρ

| property descriptions    | 2-3 |
|--------------------------|-----|
| discovery                | 2-3 |
| setup connection timeout | 2-3 |
| provider properties      | 2-1 |

# R

| reading tags 3    | 3-1 |
|-------------------|-----|
| related documents | . x |
| requirements 1    | 1-1 |
| RF properties     |     |
| air protocol      | 2-7 |

| RSSI cutoff        |  |  |  |  |  |  |  |  |  |  |  | . 2 | 2-7 |
|--------------------|--|--|--|--|--|--|--|--|--|--|--|-----|-----|
| transmit frequency |  |  |  |  |  |  |  |  |  |  |  | 2-  | 22  |

# S

| service informationxi setup connection timeout2-3 |
|---------------------------------------------------|
| singulation and pre-filter properties             |
| pre-filter properties2-21                         |
| source properties                                 |
| continuous read2-16                               |
| enabled                                           |
| eventmode                                         |
| location                                          |
| name                                              |
| power level                                       |
| source type                                       |
| system enabled                                    |
| supportxi                                         |

# Т

| tag reads          | <br> | <br>. 2-8 |
|--------------------|------|-----------|
| transmit frequency |      |           |
| frequency hopping  | <br> | <br>2-22  |

# V

| vendor commands |      |      |      |      |
|-----------------|------|------|------|------|
| block erase     | <br> | <br> | <br> | 4-7  |
| verification    |      |      |      |      |
| install         | <br> | <br> | <br> | 1-11 |

# W

| warranty | <br>ii |
|----------|--------|
| mananty  | <br>•• |

# Ζ

| Zebra provider            |    |
|---------------------------|----|
| access sequence4          | -8 |
| basic operations          |    |
| reading tags3             | -1 |
| gen2 commands4            | -3 |
| general commands4         | -1 |
| install                   |    |
| verification1-            | 11 |
| install using .cab file1  | -8 |
| installing1               | -2 |
| vendor commands4          | -7 |
| Zebra provider properties |    |
| device properties2        | -4 |
| general properties        | -7 |
| property descriptions2    | -3 |
|                           |    |

| discovery                | 2-3  |
|--------------------------|------|
| setup connection timeout | 2-3  |
| provider properties      | 2-1  |
| Zebra support            | . xi |

# Tell Us What You Think...

We'd like to know what you think about this Manual. Please take a moment to fill out this questionnaire and fax this form to: (631) 627-7184, or mail to:

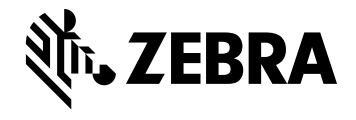

Zebra Technologies Corporation Lincolnshire, IL U.S.A. http://www.zebra.com

Zebra and the stylized Zebra head are trademarks of ZIH Corp., registered in many jurisdictions worldwide. All other trademarks are the property of their respective owners. © 2015 ZIH Corp and/or its affiliates. All rights reserved.

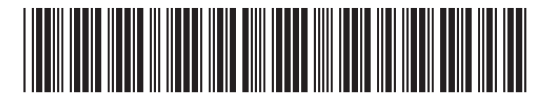

72E-167372-02 Revision A - April 2015